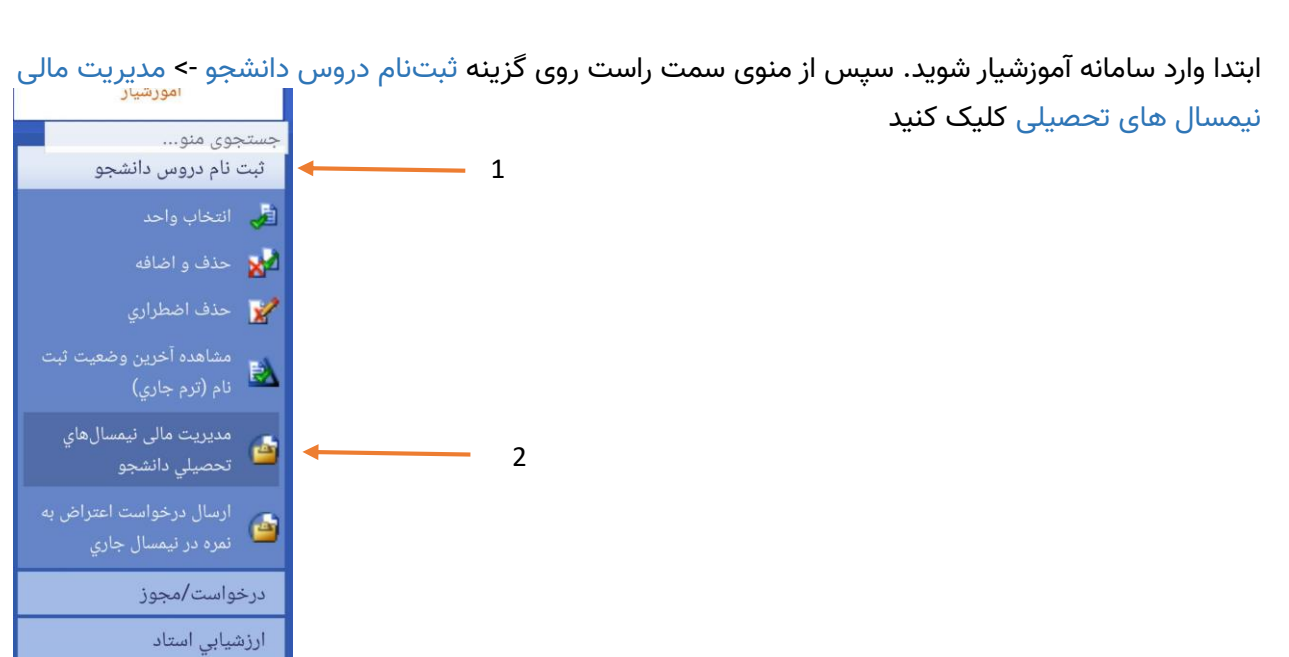

## پرداخت شهریه سامانه آموزشـیار

در انتهای صفحهی باز شده روی پرداخت الکترونیکی شهریه کلیک کنید.

|           |         |               | a                                                                   |         |
|-----------|---------|---------------|---------------------------------------------------------------------|---------|
| 0         | 0       | 0             | ثبت نام عادي / ثبت شده                                              | 98      |
| 0         | 0       | 0             | ثيته ١٠ ما مي / ترج عادي                                            | 98-99   |
| 3,604,700 | 0       | 3,604,700     | مجاز به انتخاب واحد / منتظر عملیات انتخاب واحد توسط دانشجو ( سرترم) | 99      |
| ريه       | نيکي شھ | پرداخت الکترو | ىرات 🔇 مشاهده دروس شته 🔇 پردا للکترونیکی 🔍 ب                        | لیست نه |
|           |         | عوابگاه       | پرداخت الکترونیکي شهریه ترم تابستان 🔯 🛛 پرداخت الکترونیکي شهریه خ   | 9       |
|           |         |               |                                                                     |         |

در صفحه باز شده یک درگاه را انتخاب و روی ادامه کلیک کنید.

| 500-3            |                        |
|------------------|------------------------|
| یرداخت الکترونیک | (要)                    |
| ســـپهـــر       | درگاه پرداخت ایران کیش |
| 🔾 صادرات         | 💿 ایران کیش            |
| ادامه            | >>>                    |

## پرداخت شهریه سامانه آموزشـیار

در صفحه جدید اطلاعات شخصی خود را کنترل و پس از تایید اطلاعات روی گزینه پرداخت الکترونیکی کلیک ب

کنید.

| خانوادگر<br>اینیاسیامه<br>آموزشی:-<br>سال ورود: 941 | نام<br>شماره ب<br>نظام<br>نیم |            | نام:ه<br>نام بدر:<br>مقطع: بـر<br>سهميه: نامشخص | ىنىدە<br>سىدە                   | مشخصات درخواست ک<br>(     | د<br>تن<br>مليات انتخاب واحد توسط دانشجو ( سرترم | :<br>مهندسی برشکی - بیوالکتریك<br>: بدیرش_ آرمون سازمان سنجید<br>: مجار به انتخاب واحد /منتطر ع | شماره دانشجویی<br>کد ملی<br>رشته<br>توج بذیرش<br>آخرین وضعیت تحصیلی |
|-----------------------------------------------------|-------------------------------|------------|-------------------------------------------------|---------------------------------|---------------------------|--------------------------------------------------|-------------------------------------------------------------------------------------------------|---------------------------------------------------------------------|
|                                                     |                               |            | بدهكار                                          |                                 |                           |                                                  | ريال 3,604,700                                                                                  | وضعيت نهايي مالي دانشجو :                                           |
|                                                     |                               |            |                                                 |                                 |                           |                                                  |                                                                                                 | بدهکارې دانشجو                                                      |
| ىت توضيحات                                          | وضع                           | د بانک     | تاريخ سند<br>1200/06/26                         | مبلغ قابل برداخت<br>0.07 0.04 c | نيمسال<br>۱۹۹۱            | نوع پرداخت                                       |                                                                                                 | مورد برداخت                                                         |
|                                                     | یانید ر<br>دال                | 3 604 700  | 1599/06/26                                      | 3,004,700                       | 991                       | مىغرىە پايە الىخاب ۋاخد<br>جەم بىداختە : 0       | 3 604                                                                                           | سهرية اختسابي النجاب و<br>جمع قابل بيداخت: _ 700                    |
|                                                     |                               | 3.604.700  | اقا ، الدام برداخت:                             | ~                               |                           |                                                  |                                                                                                 |                                                                     |
|                                                     | <br>رال                       | 10,814,100 | مبلغ قابل برداخت:                               | حداكثر                          |                           |                                                  |                                                                                                 |                                                                     |
|                                                     | ر ال                          |            | الكترونيكي نمائيد:                              | ۔<br>: سیس اقدام به برداخت ا    | ا در این بخش وارد نموده و | اخت بیش از حد الزام دارید، مبلغ مورد نظر ر       | در صوربیکه تمایل به برد                                                                         |                                                                     |
|                                                     |                               |            |                                                 |                                 |                           |                                                  |                                                                                                 | يرداخت الكترونيكي                                                   |

در این مرحله به درگاه بانک متصل خواهید شد و فرآیند خرید اینترنتی را با استفاده از کارتهای عضو شبکه شتاب انجام میدهید و پس از پایان به سایت آموزشیار برگردانده میشوید.

پس از پرداخت موفق و بازگشت به سایت وضعیت تراز مالی باید از حالت بدهکار به صفر یا بستانکار تبدیل شود.

در ایام انتخاب واحد از ساعت ۲۱ الی ۶ صبح برای پرداخت اقدام نمایید.